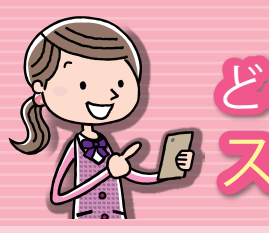

# どこでもキャビネット Ver 3 スタートアップガイド スマートデバイス版キャビネット機能 基本操作編1

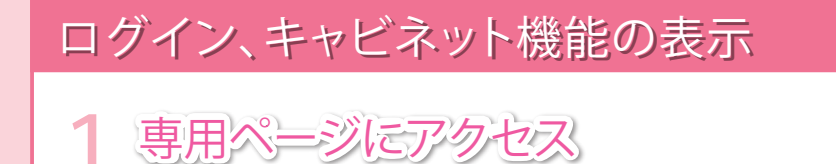

スマートデバイスのブラウザで、 「スマートデバイス専用サイト」にアクセスします。

### https://dococab.tayoreru.com/

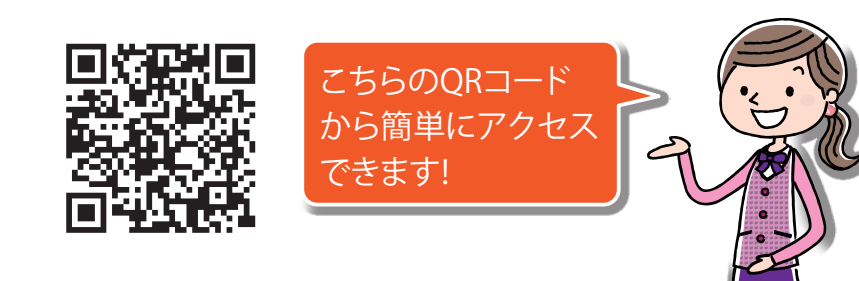

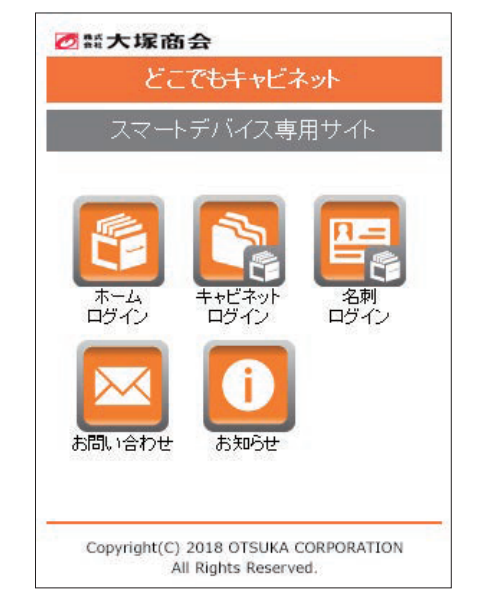

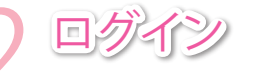

①「キャビネットログイン」アイコンをタップします。 2「ログインID」と「パスワード」を入力します。 ③「ログイン」ボタンをタップします。 ④キャビネット画面が表示されます。

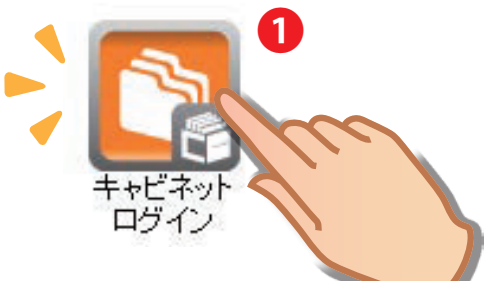

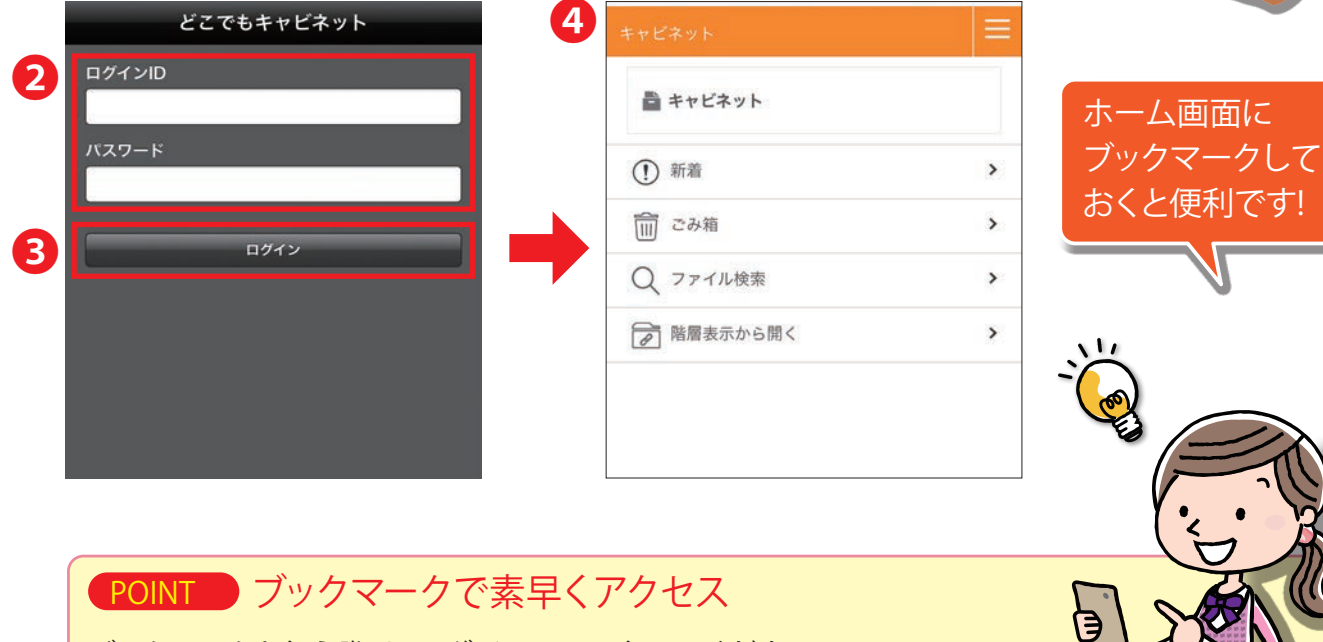

ブックマークを行う際は、ログイン画面で行ってください。 ホーム画面にブックマークすると、どこキャビのアイコンになります。

| ? キャビネットのトップ画面につ                                                                                                    | ついて                                                                                                    |  |
|----------------------------------------------------------------------------------------------------|----------------------------------------------------------------------------------------------------|--|
| <ul> <li>①新着のファイルが表示されます。</li> <li>②ごみ箱が表示されます。</li> <li>③キャビネット内のファイルを検索できます。</li> <li>④開くキャビネットを<br/>階層表示形式で選択できます。</li> </ul> | キャビネット         ・         ・         ・         ・         ・         ・         ・         ・         ・         ・         ・         ・         ・         ・         ・         ・         ・         ・         ・         ・         ・         ・         ・         ・         ・         ・         ・         ・         ・         ・         ・         ・         ・         ・         ・         ・         ・         ・         ・         ・         ・         ・         ・         ・         ・         ・         ・         ・         ・         ・         ・         ・         ・         ・         ・ |  |

## 配色設定

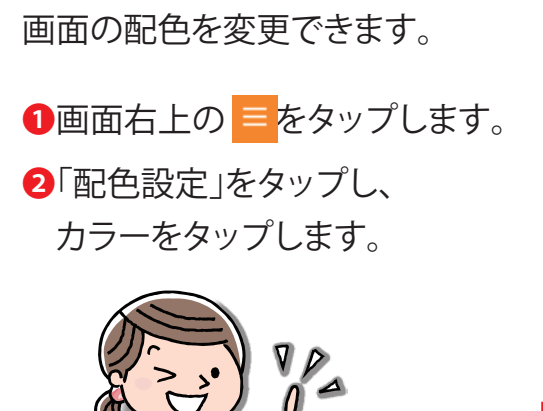

|   | 2         | 管理者           |                  |  |
|---|-----------|---------------|------------------|--|
|   |           | <b>キャビネット</b> | <b>し</b> ファイル送受信 |  |
|   |           | @<br>アドレス帳    | <b>*</b><br>y-n  |  |
|   | ⚠ お知らせ    |               |                  |  |
|   | ↓ 処理結果の表示 |               |                  |  |
|   | L PC表示    |               |                  |  |
|   | [→ ログアウト  |               |                  |  |
| _ |           | ? ヘルプ         |                  |  |
| ſ | 6         | 2 配色設定        |                  |  |
| 1 |           |               |                  |  |
|   |           |               |                  |  |

2

# 言語切り替え

英語表示に切り替える ことができます。 ●画面右上の■を タップします。 **2**「English」をタップします。 3「OK」ボタンをタップします。

| ×==-                 |                     |                    |             | . N           | Menu                   |                  |               |   |
|----------------------|---------------------|--------------------|-------------|---------------|------------------------|------------------|---------------|---|
| 管理者                  |                     | _                  |             | 2             | 管理者                    |                  |               |   |
| à                    | V.                  | LE                 |             |               | Cabinet                | Send and Receive | Business Card |   |
| キャビネット<br>優<br>アドレス帳 | ファイル送受信<br>※<br>ツール | 名利<br>章<br>章<br>設定 |             |               | Address Book           | Tools            | Settings      |   |
| △ お知らせ               |                     | 神政                 |             |               | △ Notice               |                  |               | > |
| ↓ 処理結果の              | 表示                  |                    |             |               | Show processing result |                  |               | > |
| PC表示                 |                     | Switch I           | to English? | $\rightarrow$ | For PC                 |                  |               | > |
| [→ ログアウト             |                     |                    | 3 OK キャンセル  |               | [→ Log out             |                  |               | > |
| ? ^ルプ                |                     |                    |             | 8 5           | Color setti            | na               |               | > |
| 💭 配色設定               |                     |                    | > <b>T</b>  |               | S color sea            |                  |               | - |

●スマートデバイス ●どこでもキャビネットの「ログインID」と「パスワード」

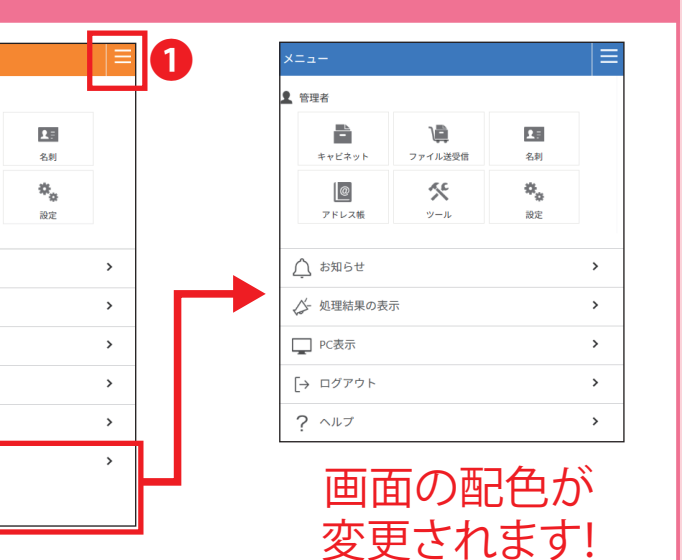

2025年5月30日版株式会社大塚商会

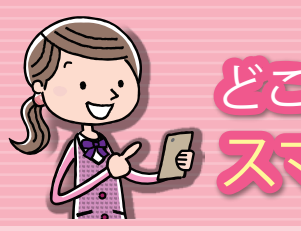

# どこでもキャビネット Ver 3 スタートアップガイド スマートデバイス版 キャビネット機能 基本操作編 2

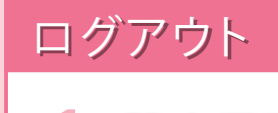

| キャビネット     | = |
|------------|---|
| 🖶 キャビネット   |   |
| ① 新着       | > |
| この箱        | > |
| Q ファイル検索   | > |
| □ 階層表示から開く | > |

ログアウトする

設定画面表示

画面右上の 😑 をタップします。

メニュー画面から「ログアウト」をタップします。

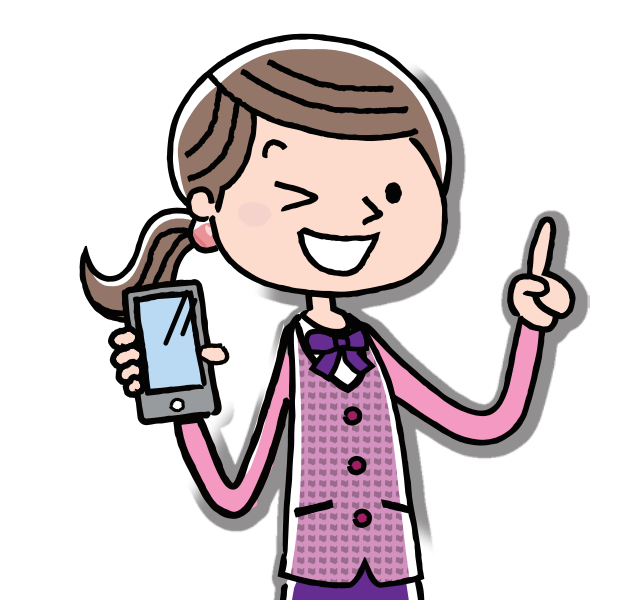

| ×=                |                     |                  |   |
|-------------------|---------------------|------------------|---|
| 1 管理者             |                     |                  |   |
| キャビネット            | <b>↓</b><br>ファイル送受信 | <b>王</b> :<br>名刺 |   |
| <i>@</i><br>アドレス帳 | <b>%</b><br>У-л     | <b>恭</b><br>設定   |   |
| ↓ お知らせ            |                     |                  | > |
| ↓ 処理結果の表示         |                     |                  | > |
| PC表示              |                     |                  | > |
| [→ ログアウト          |                     |                  | > |
| ? ヘルプ             |                     |                  | > |
| 🙃 配色設定            |                     |                  | > |
| A English         |                     |                  | > |

ログアウト画面が表示されれば ログアウト完了です。

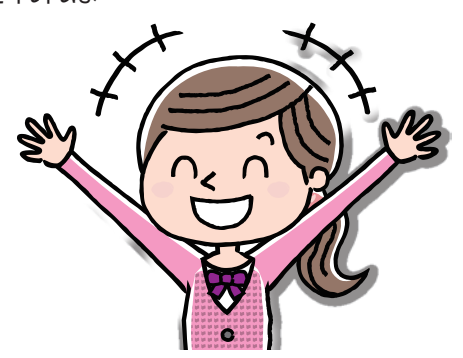

ログアウト ログアウトしました、お疲れ様でした。

ログアウト完了!

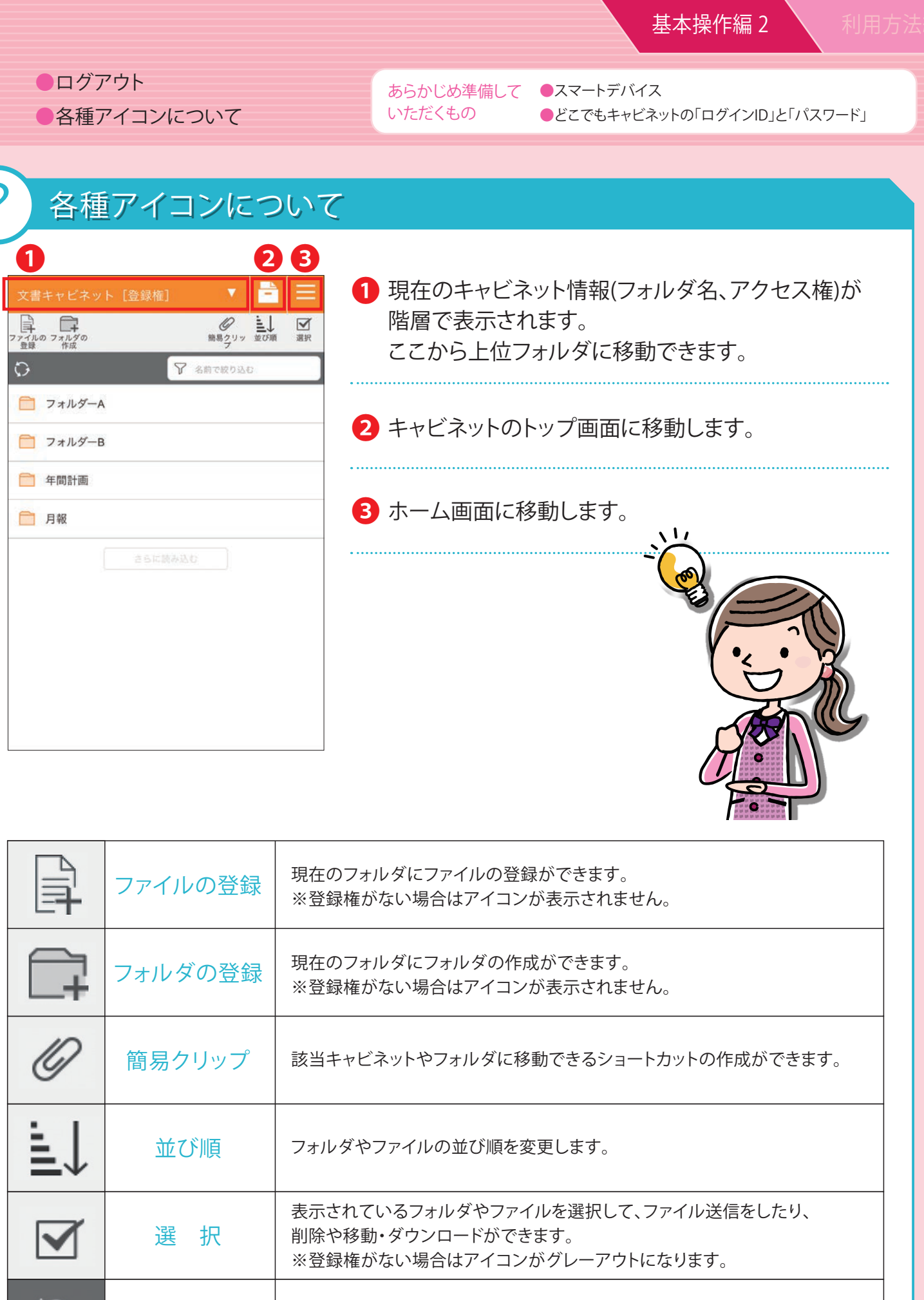

|                | ファイルの登録 | 現在のフォルダにファイル<br>※登録権がない場合はア                             |
|----------------|---------|---------------------------------------------------------|
| <b>+</b>       | フォルダの登録 | 現在のフォルダにフォルタ<br>※登録権がない場合はア                             |
| 0              | 簡易クリップ  | 該当キャビネットやフォル                                            |
| ≣↓             | 並び順     | フォルダやファイルの並び                                            |
|                | 選択      | 表示されているフォルダ <sup>ム</sup><br>削除や移動・ダウンロート<br>※登録権がない場合はア |
| $\mathfrak{O}$ | 更新      | 現在のキャビネット情報を                                            |

を更新します。

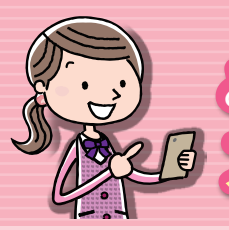

# どこでもキャビネット Ver 3 スタートアップガイド スマートデバイス版キャビネット機能(利用方法編

| ファイルを参照する | ●フォルダ操作    |
|-----------|------------|
| ファイルを登録する | ●簡易クリップの登録 |
| ファイルを検索する |            |

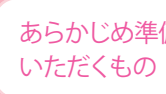

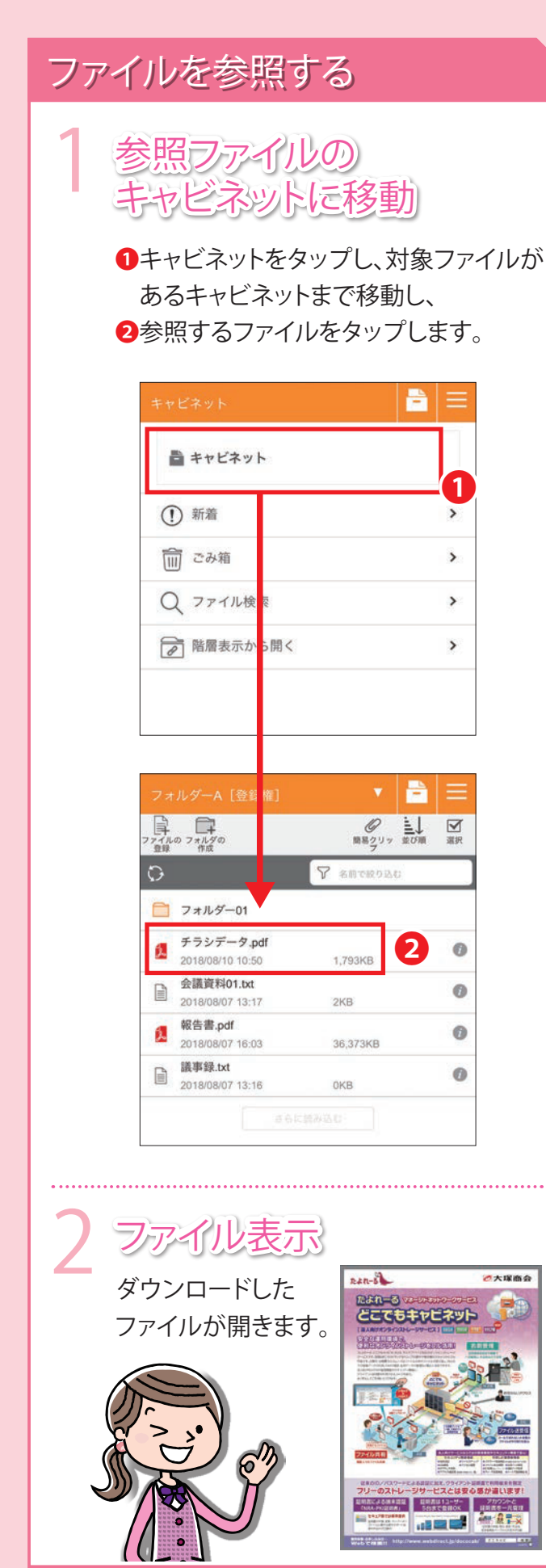

#### ファイルを登録する 登録先に移動 ファイルを登録するキャビネット またはフォルダに移動します。 ▼ = = ● 上→ 図 簡易クリッ 並び順 選択 ファイルの フォルダ( 登録 7歳 $\mathbf{O}$ ▼ 名前で絞り込む 📄 フォルダー01 チラシデータ.pdf 2 6 2018/08/10 10:50 1,793KB 会議資料01.txt 0 2KB 2018/08/07 13:17 報告書.pdf 2 0 36.373KB 2018/08/07 16:03 議事録.txt 0 0KB 2018/08/07 13:16 ファイルの選択~登録 ● をタップし、ファイル選択画面から . アップロードするファイルを選択します。 ファイル選択後に「完了」をタップすると 登録が完了し、元の画面に戻ります。 ▼ = = ◎ 上→ 図 簡易2リッ 並び順 選択 П ♀ 糸前で除り戸 チラシデータ.pdf 2. 1.793KB 2018/08/10 10:5 会議資料01.txt 6 2KB 018/08/07 13:17 報告書.pdf 2. 6 36.373KB 2018/08/07 16:03 議事録.txt 0 image-20180810-105800001.png P 0 18/08/10 10:58 確認 フォルダの作成もできます POINT ファイル情報をすばやく確認 「をタップするとファイルの情報やバージョンが確認できます。

| アイルを検索する                                        | フォルタ                                                         |
|-------------------------------------------------|--------------------------------------------------------------|
| ファイル検索をタップ<br>キャビネットのトップ画面で<br>「ファイル検索」をタップします。 |                                                              |
| ++ビネット 🖻 🗮                                      | <ul> <li>フォルダ・</li> <li>年間計画</li> </ul>                      |
| <ul> <li>■ キャビネット</li> <li>① 新着 &gt;</li> </ul> | ☐ 月報                                                         |
|                                                 | キャビネット                                                       |
| ご 防腐素示から開く     >                                | <ul> <li>&gt; キャビネッ</li> <li>&gt; 文書キャビ</li> </ul>           |
| 検索画面<br>検索条件(ファイル名、更新日付、<br>絞り込み条件)を入力/指定し、     | <b>簡易ク</b><br>簡易クリ<br><sup>該当キャビ注</sup>                      |
| 11天赤 y る」小 アン で アノノ しよ y 。<br>ファイル検索<br>ファイル検索  | よく使う手作<br>端末ごとに作<br>フォルダーA (2)<br>27554/97 74279<br>C)<br>C) |
| 更新日付<br>1ヶ月以内<br>ダ<br>ジ<br>自分が編集中のファイル          |                                                              |
|                                                 | a 報告書.pdf                                                    |
|                                                 |                                                              |

#### 利用方法編

あらかじめ準備して ●スマートデバイス ●どこでもキャビネットの「ログインID」と「パスワード」

# ォルダ操作

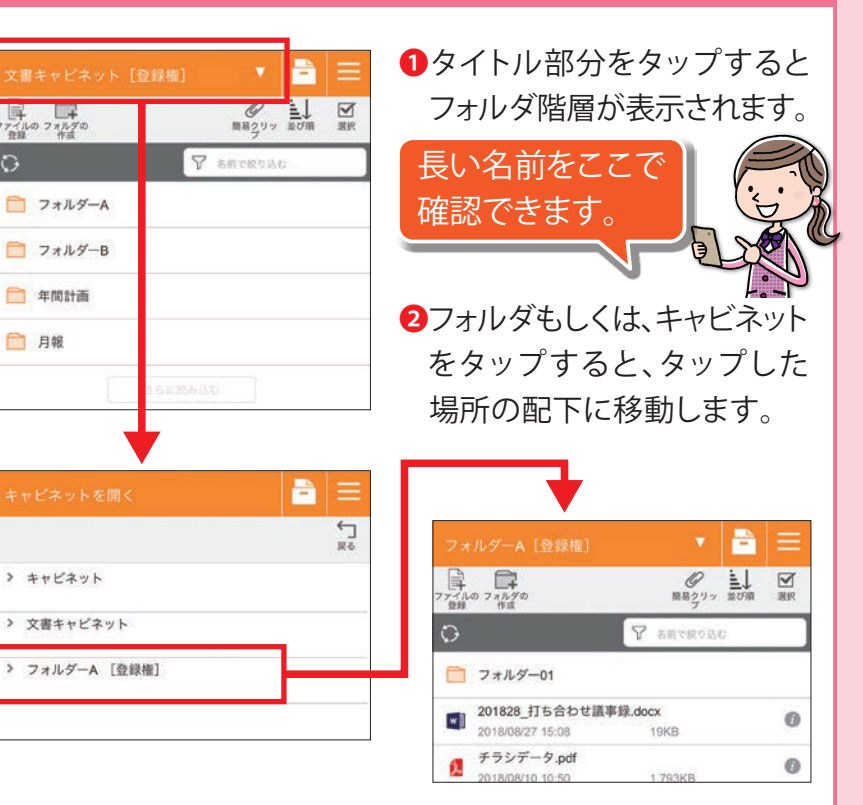

## 易クリップの登録

#### 易クリップとは

当キャビネットやフォルダに移動できるショートカットのような機能です。 く使うキャビネットやフォルダを登録してください。 末ごとに情報を保持するため、ブラウザ版と共有はできません。

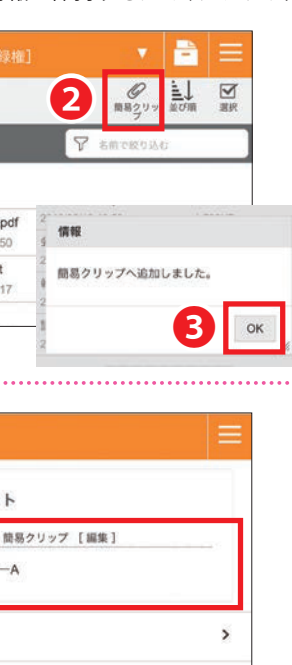

>

- 上記「フォルダ操作」の手順 を参考に、簡易クリップに 設定したいキャビネット/ フォルダ配下に移動します。
- 2右上の「簡易クリップ」ボタン をタップします。
- ❸「OK」ボタンをタップします。

設定完了

トップ画面に、設定した簡易 クリップが表示されます。

POINT 簡易クリップの解除 [編集]をタップすると、登録した簡易 クリップを外すことができます。

2025年5月30日版株式会社大塚商会